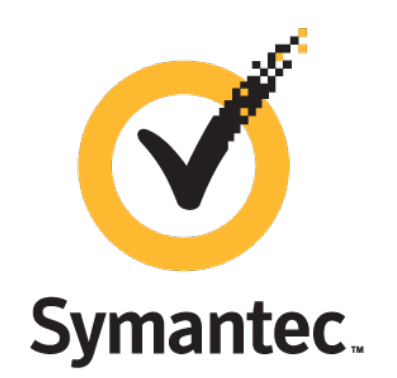

# Data Loss Prevention v14.5

# Agent Installation on Windows 32 & 64-bit (Manually)

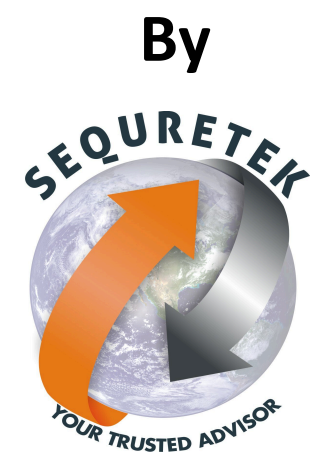

**Sequretek IT Solutions Pvt. Ltd** 

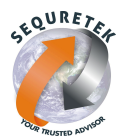

# Data Loss Prevention Agent Installation (Manually)

This article describes process to install Data Loss Prevention Agents on Windows (32-bit and 64-bit operating systems).

Note: Before you begin Symantec DLP Agent Installation process, confirm that you have installed and configured an Endpoint Server.

**Agent installation** 

You can install one DLP Agent at a time, or you can use systems management software (SMS) to install many DLP Agents automatically. Symantec recommends that you install one DLP Agent using the manual method before you install many DLP Agents using your SMS. Installing in this manner helps you troubleshoot potential issues and ensure that installing using your SMS goes smoothly.

# **Phases of Agent Installation Process**

- **Phase 1:** Check system properties
- Phase 2: Install an agent manually.
- Phase 3: Verify installed agent.

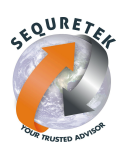

## **Agent Installation Process**

#### **Note:** Use command prompt with administrator privileges. (Recommended)

**Step 1:** Check System Properties to know Operating System version.

| 1                               | System – 🗆 🚬                                     |                                                   |                    |  |  |  |  |  |  |  |  |
|---------------------------------|--------------------------------------------------|---------------------------------------------------|--------------------|--|--|--|--|--|--|--|--|
| 🛞 🄄 👻 🕆 🛃 🕨 Control Pane        | el                                               | rstem v 🖒 Search Cont                             | rol Panel 🔎        |  |  |  |  |  |  |  |  |
| Control Panel Home              | View basic information                           | about your computer                               | 0                  |  |  |  |  |  |  |  |  |
| 😨 Device Manager                | Windows edition                                  |                                                   |                    |  |  |  |  |  |  |  |  |
| Remote settings                 | Windows 8.1 Pro                                  |                                                   |                    |  |  |  |  |  |  |  |  |
| System protection               | © 2013 Microsoft Corpora                         | tion. All                                         | าเพร 8             |  |  |  |  |  |  |  |  |
| 🛞 Advanced system settings      | rights reserved.                                 |                                                   |                    |  |  |  |  |  |  |  |  |
|                                 | Get more features with a n<br>edition of Windows | ew                                                |                    |  |  |  |  |  |  |  |  |
|                                 | System                                           |                                                   |                    |  |  |  |  |  |  |  |  |
|                                 | Processor:                                       | Intel(R) Core(TM) i5-4210M CPU @ 2.60GHz 2.5      | 59 GHz             |  |  |  |  |  |  |  |  |
|                                 | Installed memory (RAM):                          | 4.00 GB (3.90 GB usable)                          |                    |  |  |  |  |  |  |  |  |
|                                 | System type:                                     | 64-bit Operating System, x64-based processor      |                    |  |  |  |  |  |  |  |  |
|                                 | Pen and Touch:                                   | No Pen or Touch Input is available for this Displ | ay                 |  |  |  |  |  |  |  |  |
|                                 | Computer name, domain and                        | workgroup settings                                |                    |  |  |  |  |  |  |  |  |
|                                 | Computer name:                                   |                                                   | 🛞 Change settings  |  |  |  |  |  |  |  |  |
|                                 | Full computer name:                              |                                                   |                    |  |  |  |  |  |  |  |  |
|                                 | Computer description:                            |                                                   |                    |  |  |  |  |  |  |  |  |
|                                 | Domain:                                          |                                                   |                    |  |  |  |  |  |  |  |  |
|                                 | Windows activation                               |                                                   |                    |  |  |  |  |  |  |  |  |
| See also                        | Windows is activated Rea                         | d the Microsoft Software Licence Terms            |                    |  |  |  |  |  |  |  |  |
| Action Center<br>Windows Update | Product ID:                                      |                                                   | Change product key |  |  |  |  |  |  |  |  |

#### **Step 2:** Choose appropriate agent installer package.

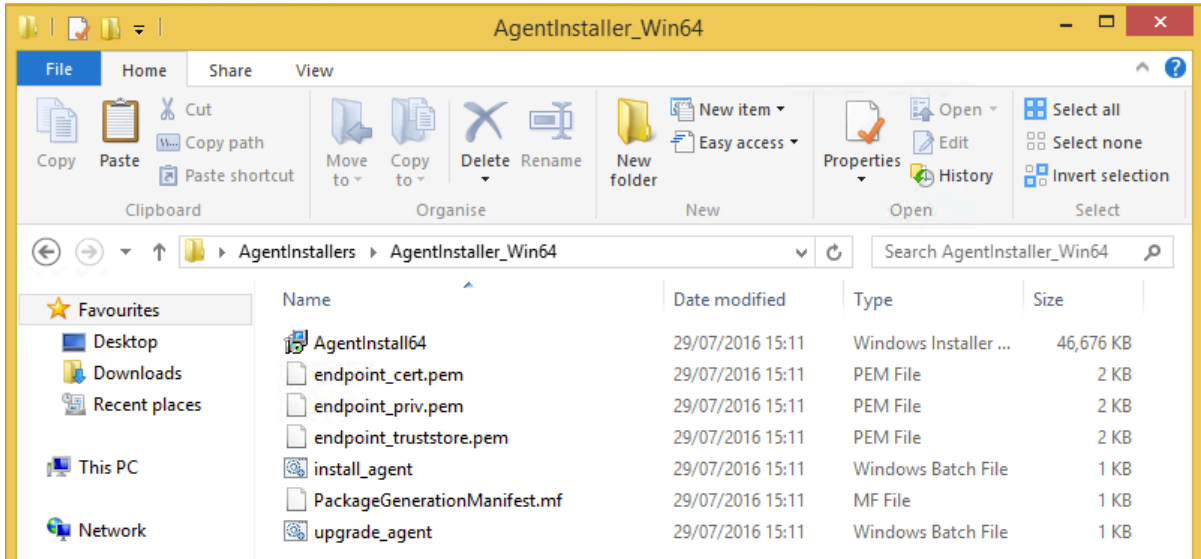

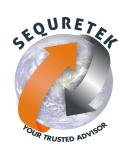

# **Step 3:** Navigate to the directory where Agent Installer files are stored.

- Copy All files to Desktop for easy access.

```
C:\Users>cd Desktop\AgentInstallers\AgentInstaller_Win64
```

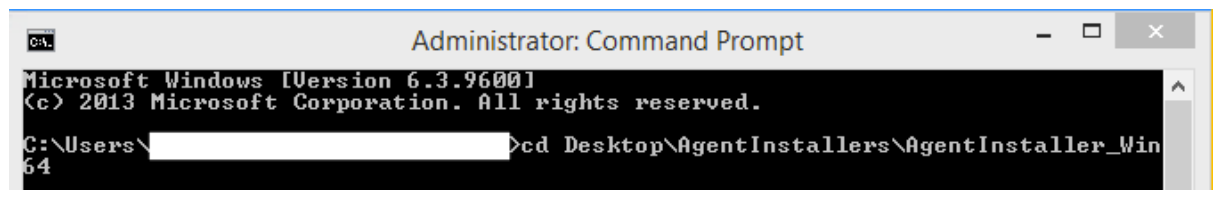

## **Step 4:** Run **install\_agent.bat** file and wait for execution to get completed.

| C14.                                                                                                    | Administrator: Command Prompt                                                                                                    | -                                                                                                    |                                                                                      | ×                                                           |
|----------------------------------------------------------------------------------------------------|----------------------------------------------------------------------------------------------------|----------------------------------------------------------------------------------------------------|--------------------------------------------------------------------------------------|-------------------------------------------------------------|
| Microsoft Windows [Versid<br>(c) 2013 Microsoft Corpo                                                                                                    | on 6.3.9600]<br>ration. All rights reserved.                                                                                                    |                                                                                                    |                                                                                      | ^                                                           |
| C:\Users\<br>64                                                                                                    | l>cd Desktop\AgentInstallers\AgentI                                                                                                    | nstal]                                                                                                | ler_                                                                                 | Win                                                         |
| C:\Users\.<br>install_agent.bat                                                                                                    | NDesktop\AgentInstallers\AgentInst                                                                                                    | aller                                                                                                 | _Win                                                                                 | 64>                                                         |
| C:\Users\<br>msiexec /i AgentInstall6<br>int Agent" ENDPOINTSERUE<br>8A67A9316E5C4FDF01EAA907<br>622CECD29A36F2BED048E030<br>ARPSYSTEMCOMPONENT="1"<br>EKEY="endpoint_priv.pem"<br>C148BA102EAF0BB6DF9F2D18<br>159F2C03A9726E15D939098E<br>70824E98EF95" ENDPOINT_TI<br>v C:\installAgent.log<br>C:\Users\ | \Desktop\AgentInstallers\AgentInst<br>4.msi /q INSTALLDIR="C:\Program Files\Manufa<br>R="192.168.12.100:10443" TOOLS_KEY="9DF42DDD<br>D6A123EA0999FFDFEC191321D9A3E160208617D12A6BF<br>BF07BCD01ADE2EFEB" SERVICENAME="EDPA" WATCHD<br>ENDPOINT_CERTIFICATE="endpoint_cert.pem" END<br>ENDPOINT_PRIVATEKEY_PASSWORD="A644A6424A475<br>CFBF6E207359F9E3B68A54E2D801304B199EFE48E93E<br>207FBD7369F45D76C05466A8F1AC618A275DACD7F159<br>RUSTSTORE="endpoint_truststore.pem" LOGDETAI | aller<br>cture<br>BØ3F72<br>CEEF72<br>OGNAM<br>POINT<br>E1E714<br>FØ6882<br>D8AA83<br>LS="Ye<br>aller | _Win<br>r\En<br>2D9C<br>18A2<br>E="WI<br>BC93<br>2DA8<br>3B53<br>2DA8<br>3B53<br>es" | 64><br>ØBD<br>ØF7<br>UAT<br>EC6<br>EF3<br>C27<br>/L*<br>64> |

# **Verifying Agent Installation**

|               | Run                                                                                                  |  |  |  |  |  |  |  |  |
|---------------|----------------------------------------------------------------------------------------------------|--|--|--|--|--|--|--|--|
|               | Type the name of a program, folder, document or Internet resource, and Windows will open it for you. |  |  |  |  |  |  |  |  |
| <u>O</u> pen: | services.msc 🗸                                                                                       |  |  |  |  |  |  |  |  |
|               | This task will be created with administrative privileges.                                            |  |  |  |  |  |  |  |  |
|               | OK Cancel <u>B</u> rowse                                                                             |  |  |  |  |  |  |  |  |

Step 1:Open Run window by pressing Windows+R key.Type services.msc in Run window.

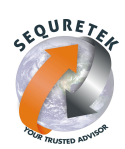

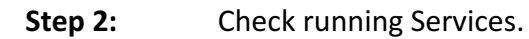

| <b>Q</b>              | Services                      |              |         |              | × |
|-----------------------|-------------------------------|--------------|---------|--------------|---|
| File Action View Help |                               |              |         |              |   |
|                       |                               |              |         |              |   |
| Services (Local)      |                               |              |         |              |   |
| EDPA                  | Name                          | Description  | Status  | Startup Type | ^ |
|                       | C EDPA                        |              | Running | Automatic    |   |
|                       | Encrypting File System (EFS)  | Provides th  |         | Manual (Trig | - |
|                       | 🔍 Extensible Authentication P | The Extensi  |         | Manual       |   |
|                       | 🔍 Family Safety               | This service |         | Manual       |   |
|                       | 🌼 Faronics Data Igloo Service | Faronics Da  | Running | Automatic    |   |
|                       | 🔍 Fax                         | Enables you  |         | Manual       |   |
|                       | Service File History Service  | Protects use |         | Manual (Trig |   |
|                       | Function Discovery Provide    | The FDPHO    |         | Manual       |   |
|                       | Function Discovery Resourc    | Publishes th |         | Manual       |   |
|                       | 🤹 Google Update Service (gup  | Keeps your   |         | Automatic (D |   |
|                       | 🎑 Google Update Service (gup  | Keeps your   |         | Manual       |   |
|                       | 🤹 Group Policy Client         | The service  |         | Automatic (T |   |
|                       | 🎑 Health Key and Certificate  | Provides X.5 |         | Manual       |   |
|                       | 🎑 HomeGroup Listener          | Makes local  |         | Manual       |   |
|                       | 🍓 HomeGroup Provider          | Performs ne  |         | Manual (Trig |   |
|                       | 🍓 HP LaserJet Service         | A system se  | Running | Automatic    |   |
|                       | 🎑 Human Interface Device Ser  | Activates an |         | Manual (Trig |   |
|                       | 🎑 Hyper-V Data Exchange Ser   | Provides a   |         | Manual (Trig |   |
|                       | 🎑 Hyper-V Guest Service Inter | Provides an  |         | Manual (Trig |   |
|                       | C Hyner-V Guest Shutdown S    | Provides a   |         | Manual (Trig | ~ |
| Estandad (Standard (  |                               |              |         | ,            |   |
| Extended Standard     |                               |              |         |              |   |
|                       |                               |              |         |              |   |

- EDPA

| - WDP |
|-------|
|-------|

| <u>o</u> ,       |                   | Services                   |              |         | - 🗆 🛛          |  |  |  |  |  |  |  |
|------------------|-------------------|----------------------------|--------------|---------|----------------|--|--|--|--|--|--|--|
| File Action View | Help              |                            |              |         |                |  |  |  |  |  |  |  |
|                  |                   |                            |              |         |                |  |  |  |  |  |  |  |
| Services (Local) | Services (Local)  |                            |              |         |                |  |  |  |  |  |  |  |
|                  | WDP               | Name                       | Description  | Status  | Startup Type 🔥 |  |  |  |  |  |  |  |
|                  |                   | WDP                        |              | Running | Automatic      |  |  |  |  |  |  |  |
|                  |                   | WebClient                  | Enables Win  |         | Manual (Trig   |  |  |  |  |  |  |  |
|                  |                   | 🔍 Windows Audio            | Manages au   | Running | Automatic      |  |  |  |  |  |  |  |
|                  |                   | 🎑 Windows Audio Endpoint B | Manages au   | Running | Automatic      |  |  |  |  |  |  |  |
|                  |                   | Windows Biometric Service  | The Windo    |         | Automatic      |  |  |  |  |  |  |  |
|                  |                   | 🤹 Windows Colour System    | The WcsPlu   |         | Manual         |  |  |  |  |  |  |  |
|                  |                   | 🔍 Windows Connect Now - C  | WCNCSVC      |         | Manual         |  |  |  |  |  |  |  |
|                  |                   | 🥋 Windows Connection Mana  | Makes auto   | Running | Automatic (T   |  |  |  |  |  |  |  |
|                  |                   | 🔍 Windows Defender Networ  | Helps guard  |         | Manual         |  |  |  |  |  |  |  |
|                  |                   | 😪 Windows Defender Service | Helps prote  |         | Manual         |  |  |  |  |  |  |  |
|                  |                   | Windows Driver Foundation  | Creates and  | Running | Manual (Trig   |  |  |  |  |  |  |  |
|                  |                   | Windows Encryption Provid  | Windows E    |         | Manual (Trig   |  |  |  |  |  |  |  |
|                  |                   | Windows Error Reporting Se | Allows error |         | Manual (Trig   |  |  |  |  |  |  |  |
|                  |                   | Windows Event Collector    | This service |         | Manual         |  |  |  |  |  |  |  |
|                  |                   | Windows Event Log          | This service | Running | Automatic      |  |  |  |  |  |  |  |
|                  |                   | Windows Firewall           | Windows Fi   | Running | Automatic      |  |  |  |  |  |  |  |
|                  |                   | Windows Font Cache Service | Optimizes p  | Running | Automatic      |  |  |  |  |  |  |  |
|                  |                   | Windows Image Acquisitio   | Provides im  | Running | Automatic      |  |  |  |  |  |  |  |
|                  |                   | Windows Installer          | Adds, modi   | Running | Manual         |  |  |  |  |  |  |  |
|                  |                   | Windows Location Framew    | This service |         | Manual (Trin   |  |  |  |  |  |  |  |
|                  | Extended Standard |                            |              |         |                |  |  |  |  |  |  |  |
|                  | · · · ·           |                            |              |         |                |  |  |  |  |  |  |  |
|                  |                   |                            |              |         |                |  |  |  |  |  |  |  |

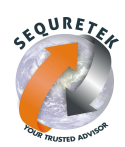

\_

#### **Step 3:** Check agent status in Administrator Console.

| - Navigate to System > Agents > Overview. |                               |                      |     |                        |         |                 |  |  |  |  |
|-------------------------------------------|-------------------------------|----------------------|-----|------------------------|---------|-----------------|--|--|--|--|
| 😢 Symantec Data Loss Prevention 🛛 Hon     | ne 🛛 Incidents 👻 🛛 Manage 🕶 🌈 | System -             |     |                        |         | 0 🖀 🖙 è         |  |  |  |  |
| Home > Exec. Summary - Endpoint           |                               | Servers and Detector | a . |                        |         | Administrator 👻 |  |  |  |  |
|                                           |                               | Agents               |     | Overview               |         |                 |  |  |  |  |
| Endpoint                                  | Endpoint                      | System Reports       |     | Events                 | 1atches |                 |  |  |  |  |
| Policy Summary                            | Incidents - All               | Users                | •   | Endpoint Location      |         |                 |  |  |  |  |
| i oney cannaly                            |                               | Incident Data        | •   | Agent Configuration    |         |                 |  |  |  |  |
|                                           | 1 1                           | Settings             | •   | Agent Groups           |         |                 |  |  |  |  |
|                                           |                               | Login Management     | •   | Application Monitoring |         |                 |  |  |  |  |
| No data available                         | No data available             | Database             | •   | Agent Packaging        |         |                 |  |  |  |  |
|                                           |                               |                      |     | Endpoint Devices       |         |                 |  |  |  |  |
|                                           | 0                             |                      |     |                        |         |                 |  |  |  |  |
| Total High Med Low Info Matches           | Total High Med Low Info       | Matches              |     |                        |         |                 |  |  |  |  |
| 0 0 0 0 0 0                               | 0 0 0 0                       | ) 0                  |     |                        |         |                 |  |  |  |  |

Click on Agent Status OK button.

| Syst | Symantec Data Loss Prevention Hom<br>em > Agents > Overview | e Incidents 👻 Manage 👻 💈 | System -     |              |               | ⊘ 🖀 🗢 🖄<br>Administrator ▾ |
|------|-------------------------------------------------------------|--------------------------|--------------|--------------|---------------|----------------------------|
| Aş   | gent Overview                                               |                          |              |              |               |                            |
|      | Total number of agents (12.5 and later):                    | 1                        |              |              |               |                            |
|      |                                                             |                          | Warning<br>0 |              | Critical<br>0 |                            |
|      |                                                             | Agent Alerts Groups      |              | Agent Alerts | Groups        |                            |
|      |                                                             | Count Alert Type         |              | Count Ale    | rt Type       | -                          |
|      |                                                             |                          |              |              |               |                            |
|      |                                                             |                          |              |              |               |                            |
|      |                                                             |                          |              |              |               |                            |
|      |                                                             |                          |              |              |               |                            |

## **Step 4:** Check Agent Details in Agent List.

| 🕐 Syr  | mantec Data Loss Preventi          | ion Home         | Incidents 👻       | Manage 👻     | System 👻 |                         |           |                    |                       |                |                 |                           |                        | 0 (~ è)         |
|--------|------------------------------------|------------------|-------------------|--------------|----------|-------------------------|-----------|--------------------|-----------------------|----------------|-----------------|---------------------------|------------------------|-----------------|
| System | > Agents > Overview >              | Agent List       |                   |              |          |                         |           |                    |                       |                |                 |                           |                        | Administrator 👻 |
| Age    | nt List<br>ert Category(0) 🗐 🛛 App |                  |                   |              |          |                         |           |                    |                       |                |                 |                           |                        |                 |
| - 73   | Troubleshoot 👻 🔲 Sel               | lect All (1) 🔰 🎾 | 🕻 Delete 🛛 🚺      | Change Serve | r 🙀 Ch   | ange Group              | @ Resta   | rt 💿 Shul          | down 👔 Pull I         | Logs 🛛 🍸 Filte | rs 🖌 🗙          |                           |                        |                 |
| Shov   | wing 1 to 1 of 1 entries           |                  |                   |              |          |                         |           |                    |                       |                |                 |                           | Show                   | 10 ventries     |
| 2      | Status Alerts                      | Machine Nar      | me                | 🗐 🗘 Agent (  | Group 🗐  | ⊜ Agent<br>Configuratio | n E       | onnection<br>tatus | ≎ Last<br>Update Time | 05 🗉           | OPlatform       | Endpoint Server           | Address                | Version         |
|        | ок 👻                               |                  |                   |              | -        |                         | -         | -                  | <b>_</b>              |                |                 | ▼                         | ▼                      |                 |
|        | 0                                  |                  |                   | Default Gro  | up       | Default Config          | iration R | eporting           | 7/29/16 3:54 PM       | Windows 8.1    | 64-bit          | II_EndpointDe<br>onServer | tecti 192.168.9.2<br>6 | 1 14.0.0.5019   |
| Shov   | wing 1 to 1 of 1 entries           |                  |                   |              |          |                         |           |                    |                       |                |                 |                           |                        |                 |
|        | Machine Name                       |                  |                   |              |          |                         |           | Status             |                       | ОК             |                 |                           |                        |                 |
|        | 05                                 | Wine             | dows 8.1          |              |          |                         |           | Platform           |                       | 64-bit         |                 |                           |                        |                 |
|        | Connection Status                  | Rep              | orting since 7/28 | /16 4:03 PM  |          |                         |           | Agent Co           | nfiguration           | Defau          | t Configuration |                           |                        |                 |
|        | Agent Group                        | Defa             | ault Group        |              |          |                         |           |                    |                       |                |                 |                           |                        |                 |
|        | Agent Attributes                   |                  |                   |              |          |                         |           |                    |                       |                |                 |                           |                        |                 |
|        | Name                               |                  | Va                | lue          |          |                         |           | Description        |                       |                |                 |                           |                        |                 |
|        | Agent Host Domain                  |                  |                   |              |          |                         |           |                    |                       |                |                 |                           |                        |                 |
|        | Agent Host Name                    |                  |                   |              |          |                         |           |                    |                       |                |                 |                           |                        |                 |
|        | Agent Host Type                    |                  | ×6                | 4            |          |                         |           |                    |                       |                |                 |                           |                        |                 |
|        | Agent Host Version                 |                  | Wi                | indows 8.1   |          |                         |           |                    |                       |                |                 |                           |                        |                 |
|        | Logged in User                     |                  | ad                | ministrator  |          |                         |           |                    |                       |                |                 |                           |                        |                 |
|        | Logged in User Domain              |                  |                   |              | L        |                         |           |                    |                       |                |                 |                           |                        |                 |